# KCB 데이터 플랫폼 (demo.chembank.org) 클라이언트 기능 소개

2020.05

### 한국화합물은행

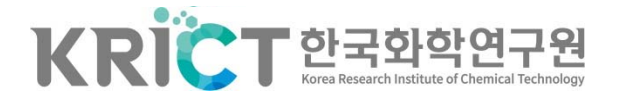

• 시스템 소개

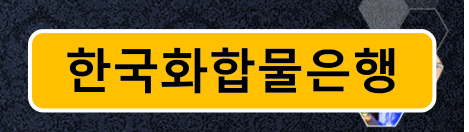

### demo.chembank.org

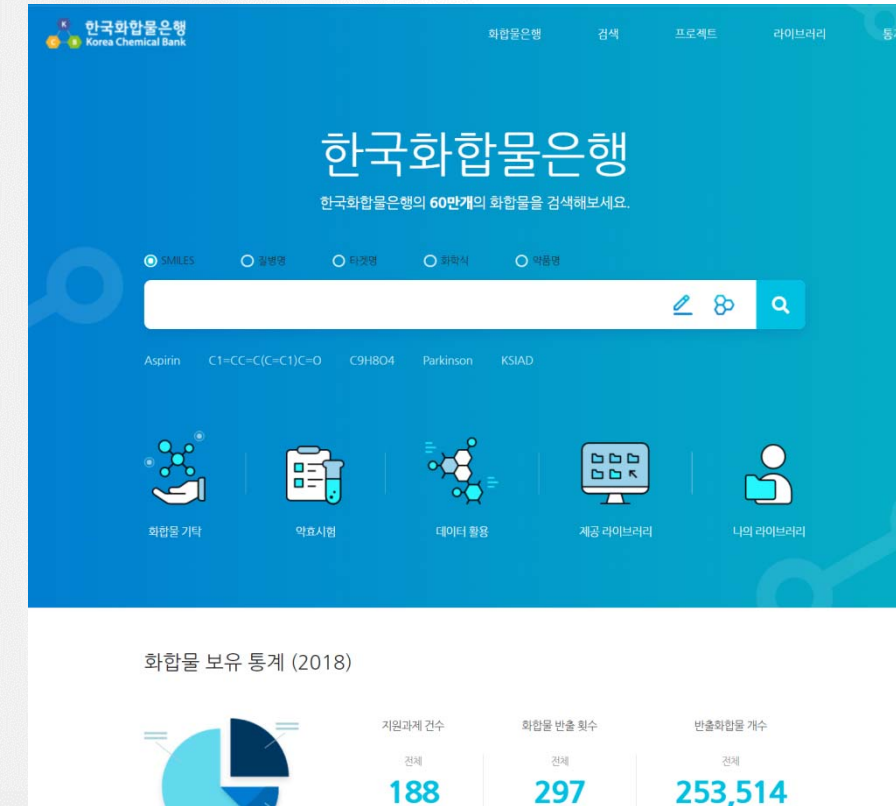

신규

66

화합물 활용 지원의 경제적 가치평가 (2018년) 25.3만종 x 4만원 = 101억원 수입대체효과 (Cremdiv 2017년 최저 구메가격 5367%)

통계 바로가기

신규

117

신규

191,810

2

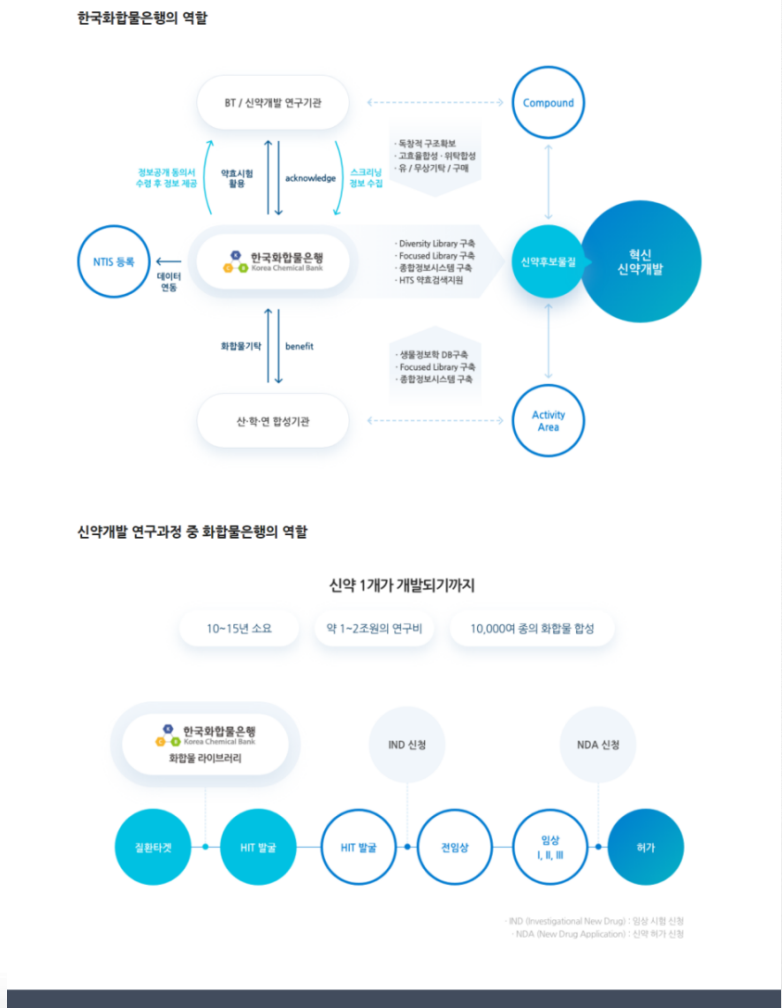

과학기술정보통신부

#### 구조검색

•

- Exact search: 화학구조 1:1 매칭
- Substructure search: 검색구조를 포함한 상위 구조
- Similarity search: 검색구조와 유사한 구조

### 화합물 검색

화합물 은행에서 제공하는 다양한 화합물의 쉽게 찾을 수 있습니다.

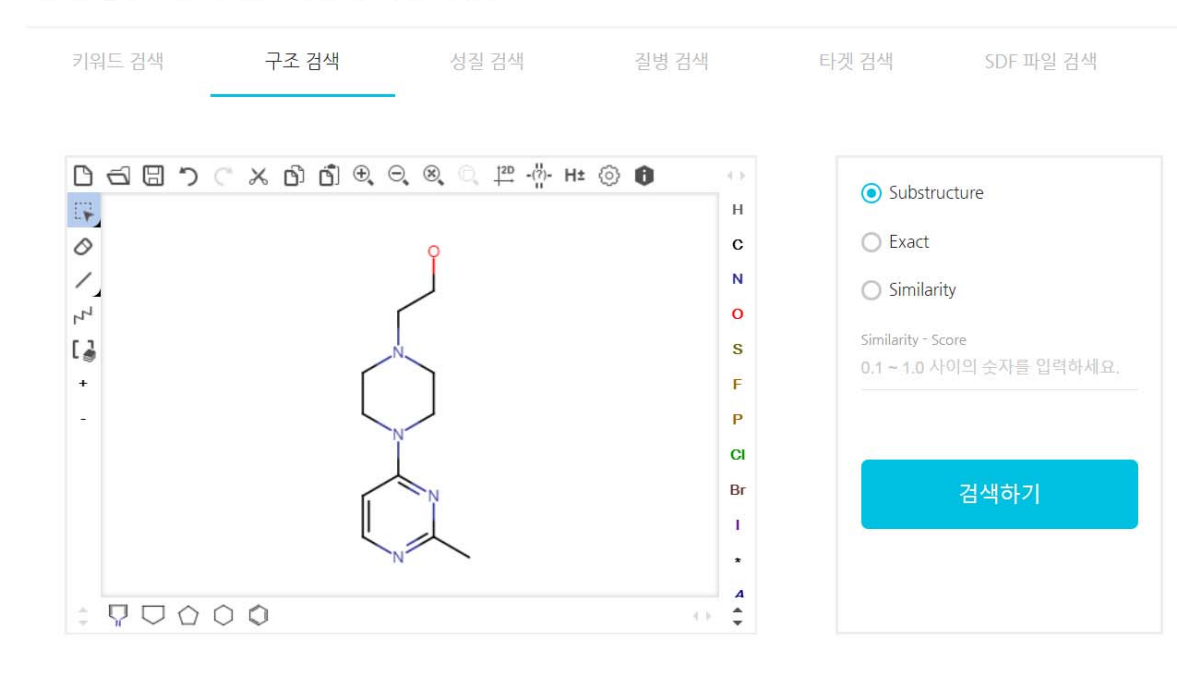

한국화합물은행

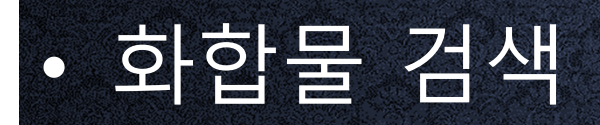

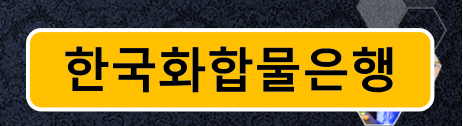

#### ChemDraw에 있는 구조 복사하여 검색

1) ChemDraw에서 해당 구조 선택 후, Edit -> Copy As -> SMILES로 복사 2) 사이트 구조검색창에 붙여넣기 -> 검색하기

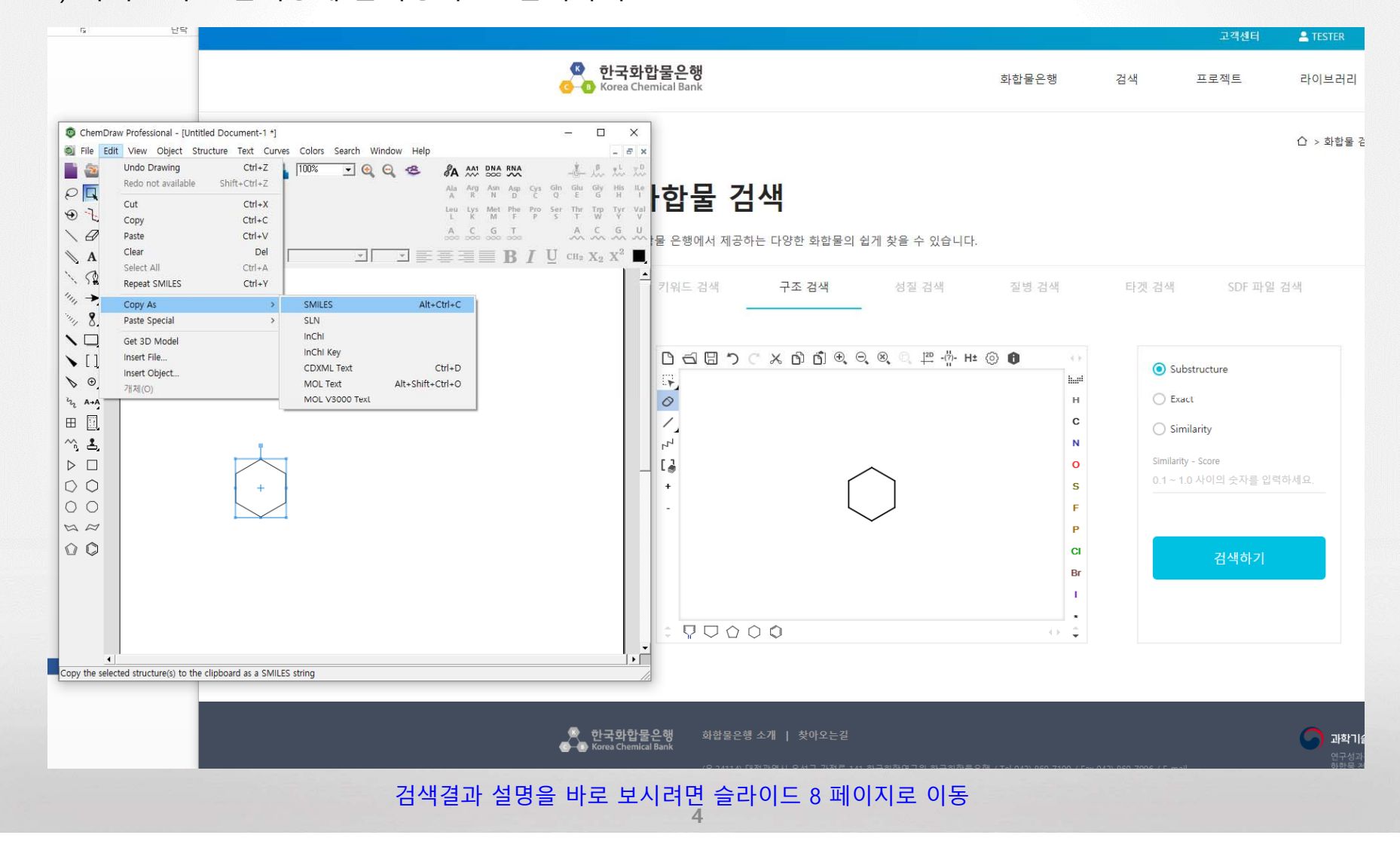

한국화합물은행

#### 성질 검색

•

- 물질 등록 시 디스크립터 및 물성 계산 프로그램을 통해 사전계산하여 데이터베이스 구축
- Properties
  - Rule of Five
    - No more than 5 hydrogen bond donors
    - No more than 10 hydrogen bond acceptors
    - A molecular mass less than 500 daltons
    - An octanol-water partition coefficient[6] (log P) that does not exceed 5
  - Drug likeness
    - "A knowledge-based approach in designing combinatorial or medicinal chemistry libraries for drug discovery. 1. A qualitative and quantitative characterization of known drug databases". *J Comb Chem.* 1 (1): 55–68.
    - Partition coefficient log P in -0.4 to +5.6 range
    - Molar refractivity from 40 to 130
    - Molecular weight from 160 to 480
    - Number of atoms from 20 to 70 (includes H-bond donors [e.g. OHs and NHs] and H-bond acceptors [e.g. Ns and Os])
  - Lead likeness
    - Congreve, M., Carr, R., Murray, C. & Jhoti, H. A 'Rule of Three' for fragment-based lead discovery. Drug Discov. Today 8, 876–877 (2003).

#### 화합물 검색

| 화합물 은행에서 제공하는 다양한 화합물의 쉽게 찾을 수 있습니다. |          |       |       |       |           |  |
|--------------------------------------|----------|-------|-------|-------|-----------|--|
| 키워드 검색                               | 구조 검색    | 성질 검색 | 질병 검색 | 타겟 검색 | SDF 파일 검색 |  |
|                                      |          |       |       |       |           |  |
| AlogP98                              |          |       | -14 🔶 |       | • 19.6    |  |
| MW                                   |          |       | 200 - | • •   | 700       |  |
| > Number of atoms                    |          |       |       |       |           |  |
| > Number of bonds                    |          |       |       |       |           |  |
| ✓ 🗕 Number of Rings                  |          |       |       |       |           |  |
| All Ring                             |          |       | 0     |       | • 14      |  |
| Aromatic Ring                        |          |       | 0     | -     | 3         |  |
| V Number of Hydroge                  | en bonds |       |       |       |           |  |
| HB Donor                             |          |       | 0 •   |       | 23        |  |
| HB Acceptor                          |          |       | 0 🔶   |       | 49        |  |
| Ratio DON/ACC                        |          |       | 0     |       | 8         |  |
| Rule of Five(RO5)                    |          |       |       |       | 0         |  |
| Druglikeness                         |          |       |       |       |           |  |
| Lead-like(RO3)                       |          |       |       |       | 0         |  |
|                                      |          |       |       |       |           |  |
|                                      |          | 검색    | 백하기   |       |           |  |
|                                      |          |       |       |       |           |  |

한국화합물은행

#### 질병 검색

•

- **KEGG Human Diseases Classification** \_
  - Genetic perturbation
  - ٠
- 1,992 diseases \_

#### 화합물 검색

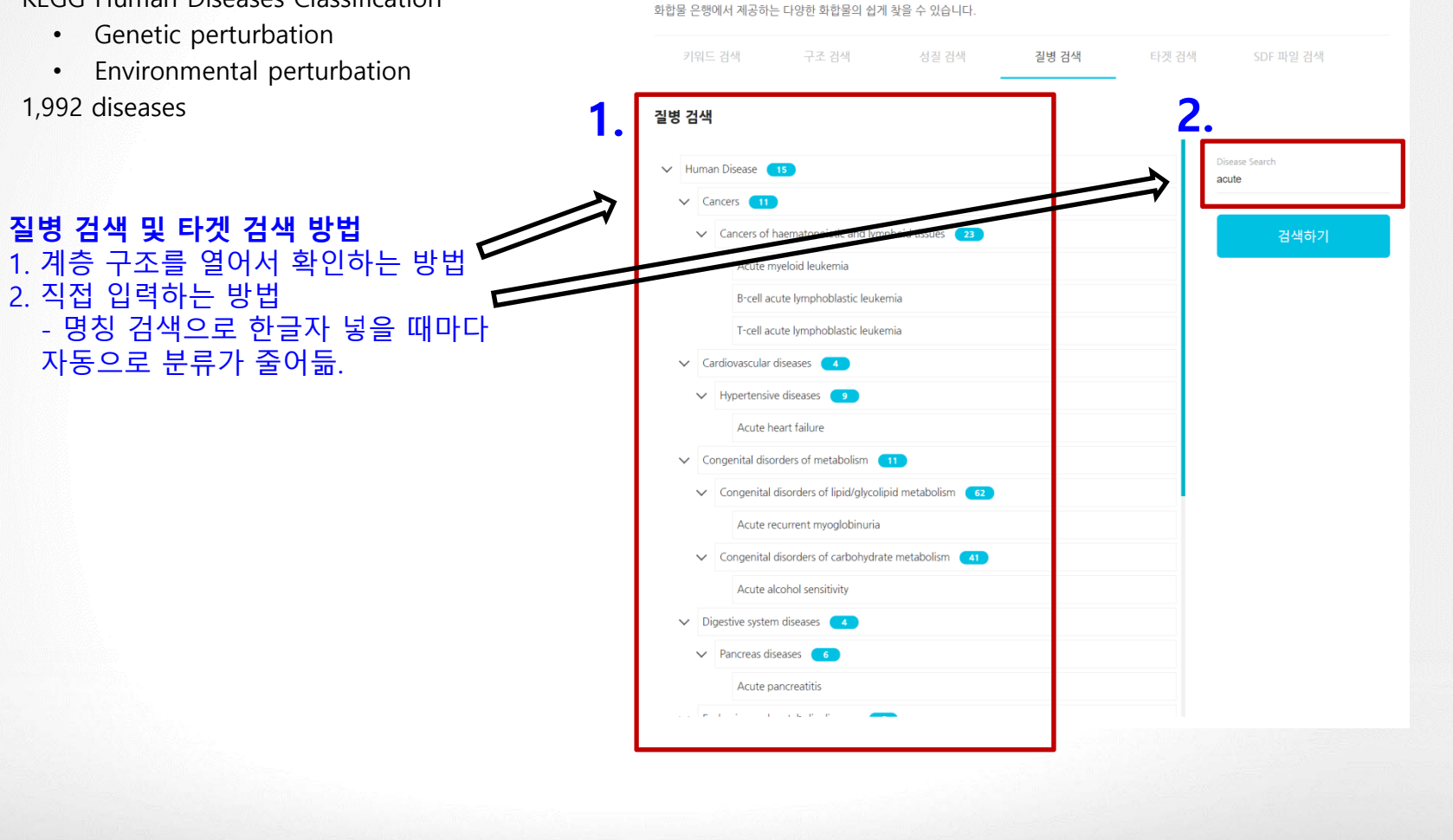

한국화합물은행

#### 타겟 검색

•

- ChEMBL Target Classification
- 12,549 targets
- ChEMBL에서 정의한 대로 최대한 알려진 모든 타겟 정보를 가지고 있음.
- ChEMBL Assay Data 중 신뢰도가 높고, Bioactive한 화합물을 선별하여 검색
- 향후 약효 프로젝트 타겟 선택과 연동되는 부분이 라 타겟 검색에 물질이 검색되지 않는 타겟도 포함 되어 있음.

| <b>화합물</b>                 | 물 검    | <b>  산식</b><br>하는 다양한 화합물의 쉽기 | 케 찾을 수 있습니다.             |                       |       |             |  |  |
|----------------------------|--------|-------------------------------|--------------------------|-----------------------|-------|-------------|--|--|
| 키워드 경                      | 검색     | 구조 검색                         | 성질 검색                    | 질병 검색                 | 타겟 검색 | SDF 파일 검색   |  |  |
| 겟 검색                       |        |                               |                          |                       |       |             |  |  |
| <ul> <li>Target</li> </ul> | 15     |                               |                          |                       | Ta    | rget Search |  |  |
| ✓ Enzy                     | /me 16 | 62                            |                          |                       |       |             |  |  |
| V Kinase 12                |        |                               |                          |                       |       | 검색하기        |  |  |
| $\sim$                     | Protei | in Kinase 🛛 13                |                          |                       | •     |             |  |  |
|                            | V TH   | ( protein kinase group        | 26                       |                       |       |             |  |  |
|                            | $\sim$ | Tyrosine protein kinase       | PDGFR family 12          |                       |       |             |  |  |
|                            |        | Tyrosine-protein kin          | ase receptor FLT3        |                       |       |             |  |  |
|                            |        | Receptor-type tyrosi          | ne-protein kinase FLT3   |                       |       |             |  |  |
|                            | $\sim$ | Tyrosine protein kinase       | VEGFR family 13          |                       |       |             |  |  |
|                            |        | Vascular endothelia           | growth factor receptor 1 | and 2 (Flt-1 and KDR) |       |             |  |  |
|                            |        | Vascular endothelia           | growth factor receptor 2 | and 3 (KDR and Flt-4) |       |             |  |  |

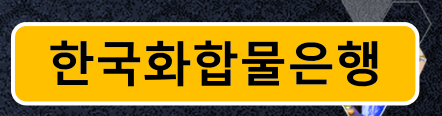

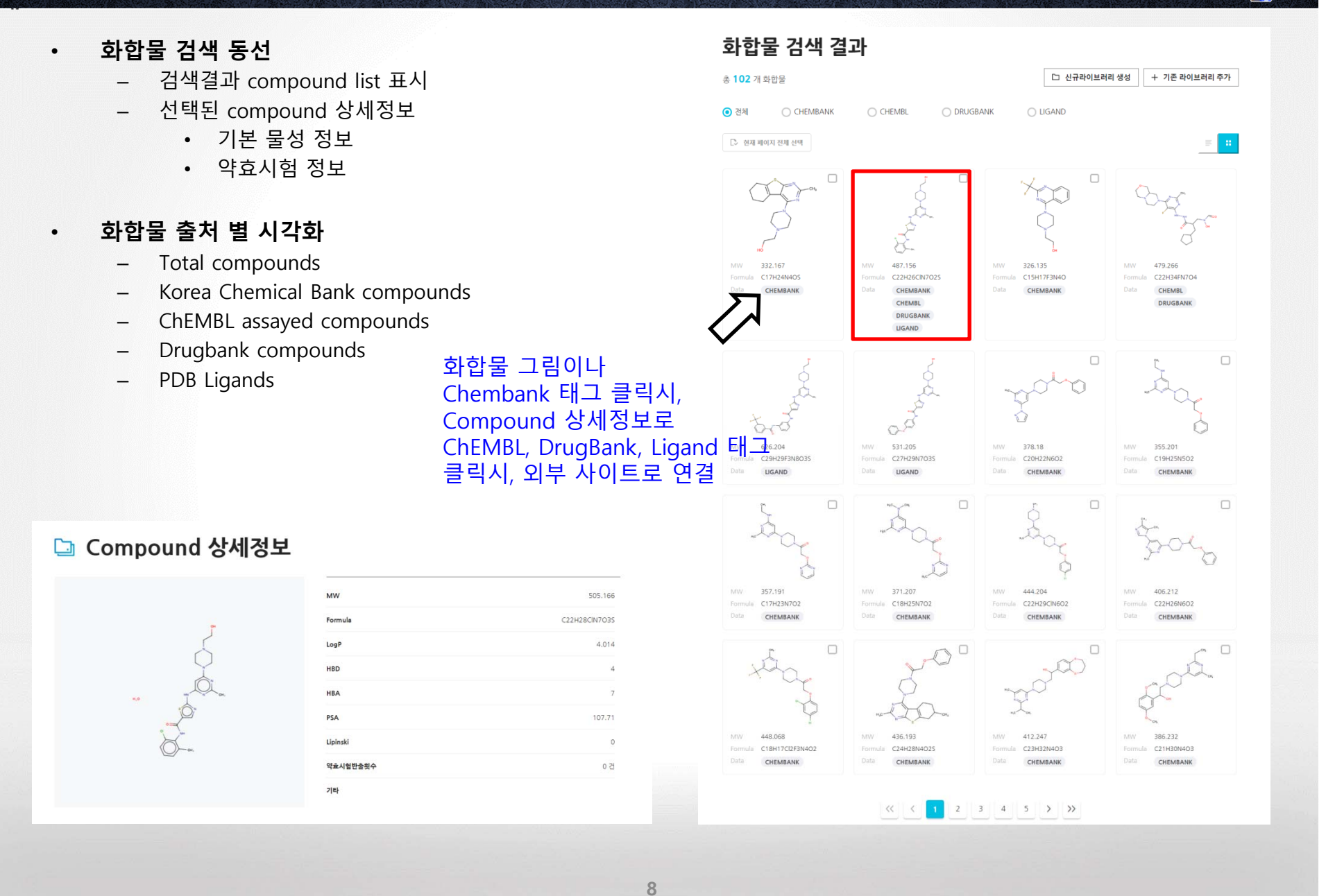

•

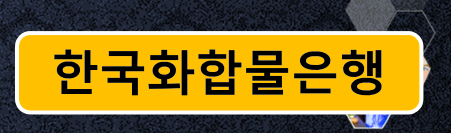

#### 화합물 상세정보: Related Target List

- ChEMBL에 보고된 실험된 target 정보 리스트 표시
- 외부링크를 클릭하여 ChEBML 사이트 확인 가능

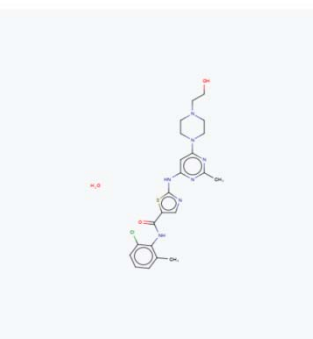

<Dasatinib>

| CHEMBL                    | DRUGBANK               | PDB |                |
|---------------------------|------------------------|-----|----------------|
| arget List                |                        |     |                |
| yrosine-protein kinase l  | Lyn                    |     | d <sup>2</sup> |
| RL95-2                    |                        |     | d <sup>2</sup> |
| DMS-153                   |                        |     | 6 <sup>2</sup> |
| KE-37                     |                        |     | 63             |
| Tyrosine-protein kinase r | receptor FLT3          |     | 63             |
| TE-11                     |                        |     | ð              |
| MHH-CALL-2                |                        |     | ð              |
| NCI-H2126                 |                        |     | ê              |
| NB1                       |                        |     | ê              |
| NCI-H748                  |                        |     | d <sup>2</sup> |
| C2BBe1                    |                        |     | e              |
| Wee1-like protein kinase  | e 2                    |     | 63             |
| HCT-116                   |                        |     | 63             |
| A549                      |                        |     | 63             |
| PC-3                      |                        |     | 67             |
| Vascular endothelial gro  | with factor receptor 2 |     | 63             |
| NCI-H460                  |                        |     | 63             |
| GOTO                      |                        |     | 63             |
| HC-1                      |                        |     | 63             |
| SJSA-1                    |                        |     | 62             |
| СМК                       |                        |     | 63             |
| COLO-684                  |                        |     | 63             |
| fyrosine-protein kinase / | ABL                    |     | 0              |
|                           |                        |     | 1              |

•

한국화합물은행

4.014 4 7 107.71 0 0건

#### 화합물 상세정보: Related Drug List

- DrugBank에 보고된 시판약물 약물 후보물질 정보 \_
- 외부링크를 클릭하여 DrugBank 사이트 확인 가능 —

#### 🗅 Compound 상세정보

| 505.166       | MW       |     |          |        |
|---------------|----------|-----|----------|--------|
| C22H28CIN7O35 | Formula  |     |          |        |
| 4.014         | LogP     |     | 5        |        |
| 4             | HBD      |     | Y        |        |
| 7             | НВА      |     | I QL a   | #,0    |
| 107.71        | PSA      |     |          |        |
| 0             | Lipinski |     | ₩<br>m   |        |
| 0 건           | 약효시험반술읫수 |     |          |        |
|               | 기타       |     |          |        |
|               |          |     |          |        |
|               |          | PDB | DRUGBANK | CHEMBL |
|               | 1        |     |          |        |

**Drug List** 

Dasatinib

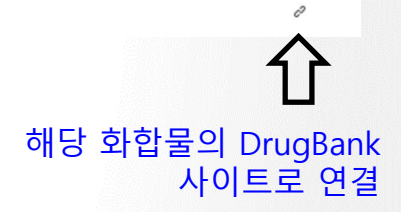

•

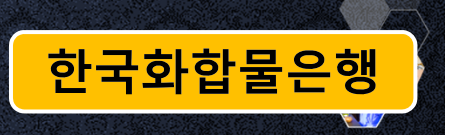

#### 화합물 상세정보: Related Protein List

- PDB에 보고된 결합된 Ligand 정보
- 링크를 클릭하여 화합물은행에서 자체 구축한 protein viewer 사이트에서 구조정보 확인

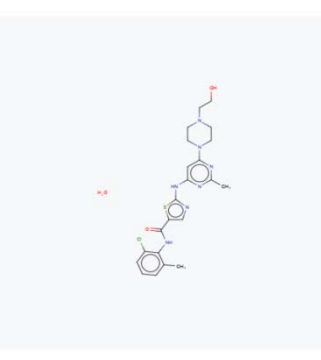

<Dasatinib>

11

| 1                 | 1        |     | ľ |  |
|-------------------|----------|-----|---|--|
| CHEMBL            | DRUGBANK | PDB |   |  |
|                   |          |     |   |  |
| Protein Code List |          |     |   |  |
| 5H2U              |          |     |   |  |
| 3LFA              |          |     |   |  |
| 301.6             |          |     |   |  |
|                   |          |     |   |  |
| 35XR              |          |     |   |  |
| 4QMS              |          |     |   |  |
| 3G5D              |          |     |   |  |
| 30HT              |          |     |   |  |
| 5I9Y              |          |     |   |  |
| SVCV              |          |     |   |  |
| 5000              |          |     |   |  |
| 2ZVA              |          |     |   |  |
| 30CT              |          |     |   |  |
| 4XLI              |          |     |   |  |
| 5BVW              |          |     |   |  |
| SOWR              |          |     |   |  |
| 50m               |          |     |   |  |
| 6BSD              |          |     |   |  |
| 6FNM              |          |     |   |  |
| 2Y60              |          |     |   |  |
| 4XEY              |          |     |   |  |
| 2606              |          |     |   |  |
|                   |          |     |   |  |
| 3824              |          |     |   |  |
|                   |          |     |   |  |
|                   |          |     |   |  |

PDB의 모든 정보는 KCB DB에 있어 서 외부 연결없이 view가 가능 (클릭시 다음 슬라이드의 protein viewer로 이동)

## • 단백질 구조 검색

### 한국화합물은행

Protein 구조 검색 방법

•

- PDB ID 직접 검색
- 화합물검색 결과에 연동된 단백질 정보 링크
- Protein 데이터 구성
  - Protein structure
  - Binding-site information
  - Ligand information

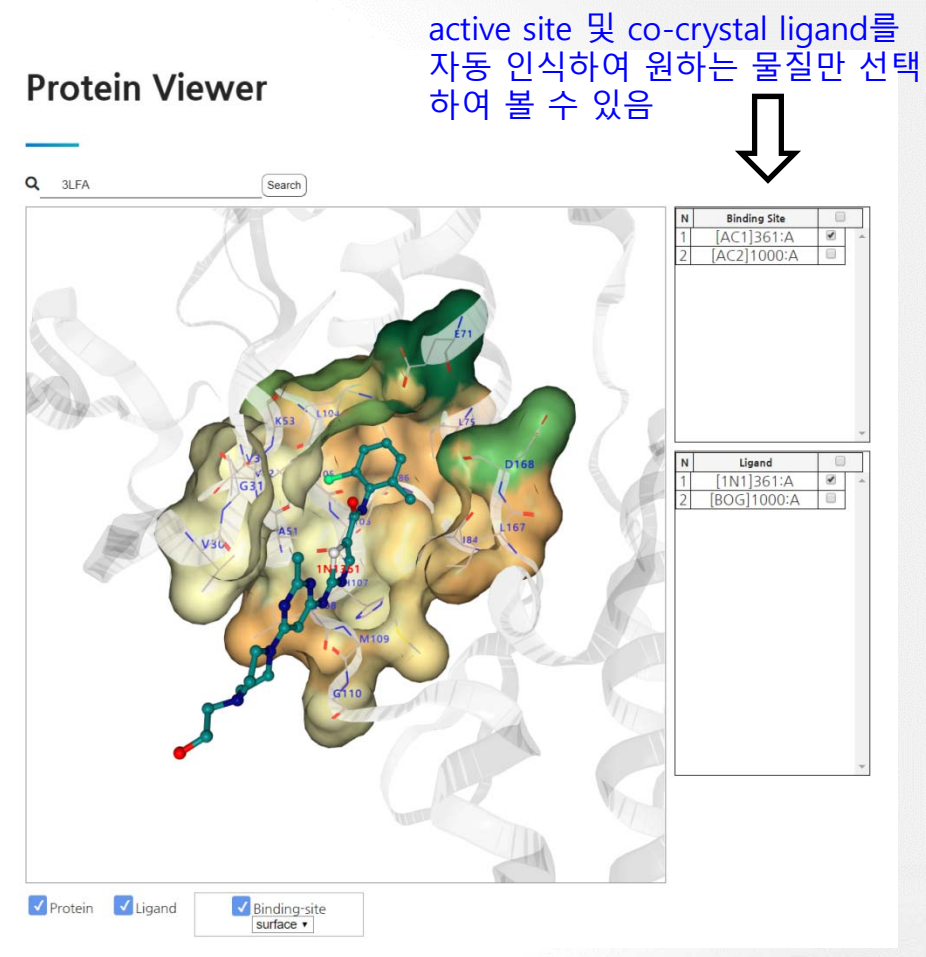

<Dasatinib binding protein - 3LFA>

## • 익명사용자 - 비활성 기능

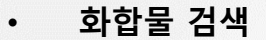

- 검색결과: 약효 프로젝트 연동

#### 프로젝트

- 기탁 프로젝트
- 약효 프로젝트
- 데이터 프로젝트

#### 라이브러리

•

- 제공 라이브러리
- MY 라이브러리

한국화합물은행